## Instructivo configuración Wifi módem SAGEMCOM modelo F@ST328

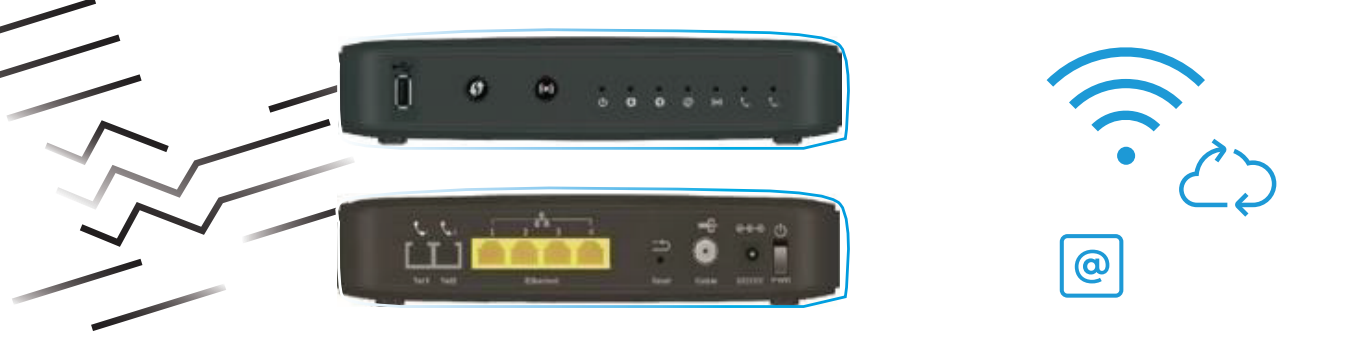

Conéctese al internet del módem, de manera alámbrica con un cable dered o vía Wifi con un equipo inalámbrico (celular, Tablet, laptop).

Acceda a la configuración de su módem escribiendo en su navegador la Siguiente dirección **IP: 192.168.100.1** y luego de click en **"ENTER".** 

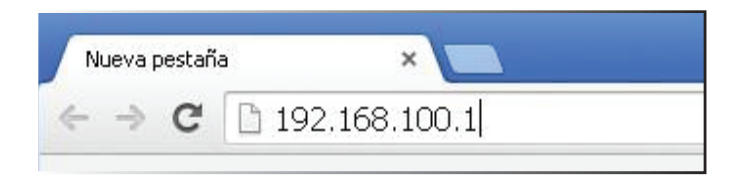

 En la siguiente pantalla coloque en Login: admin y el Password: admin.
Si no accede con ese nombre de usuario, también puede usar en Login: MSO y Password: remote123. Luego de click en "Apply".

| ← → C 🗋 192.168.10 | 0.1                                          |
|--------------------|----------------------------------------------|
| Sagemcom           | Login                                        |
|                    | Login<br>Password<br>Save login and password |

**3.** Una vez dentro del módem, seleccione la pestaña **"Wireless"**, el cual está en la parte superior de la pantalla. Ver imagen:

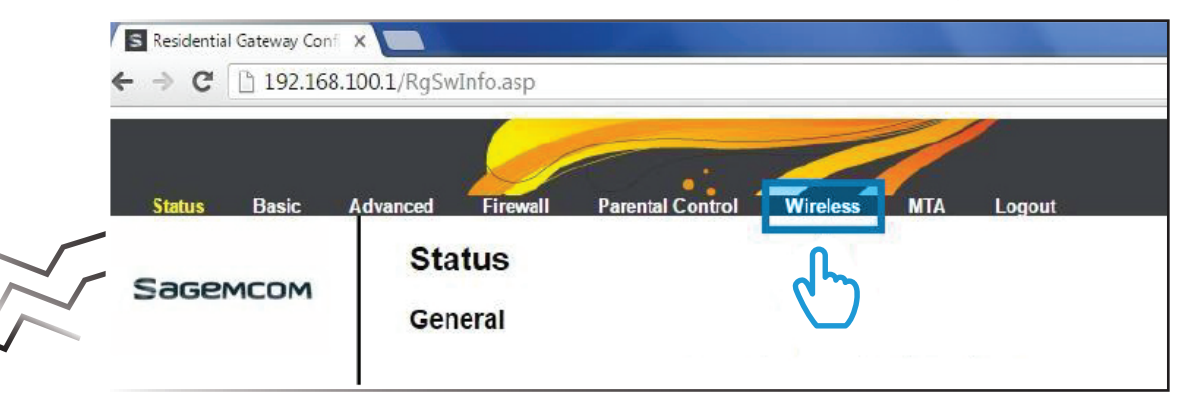

**4.** Al salir la pantalla que se presenta en la próxima imagen, siga estos pasos:

- Paso 1: donde indica **"Network Name (SSID)"** coloque el nombre que desea para la red.

- Paso 2: Configure el tipo de seguridad, Elegir: WPA/WPA2.

- Paso 3: Coloque la contraseña de su gusto, debe tener 8 dígitos o más, puede ser combinaciones de letras y números, solo letras y/o solo números.

- Paso 4: Por último, presione el botón **"Apply"** para guardar la configuración realizada. Proceda a cerrar la ventana y conecte su equipo Wifi a la nueva red.

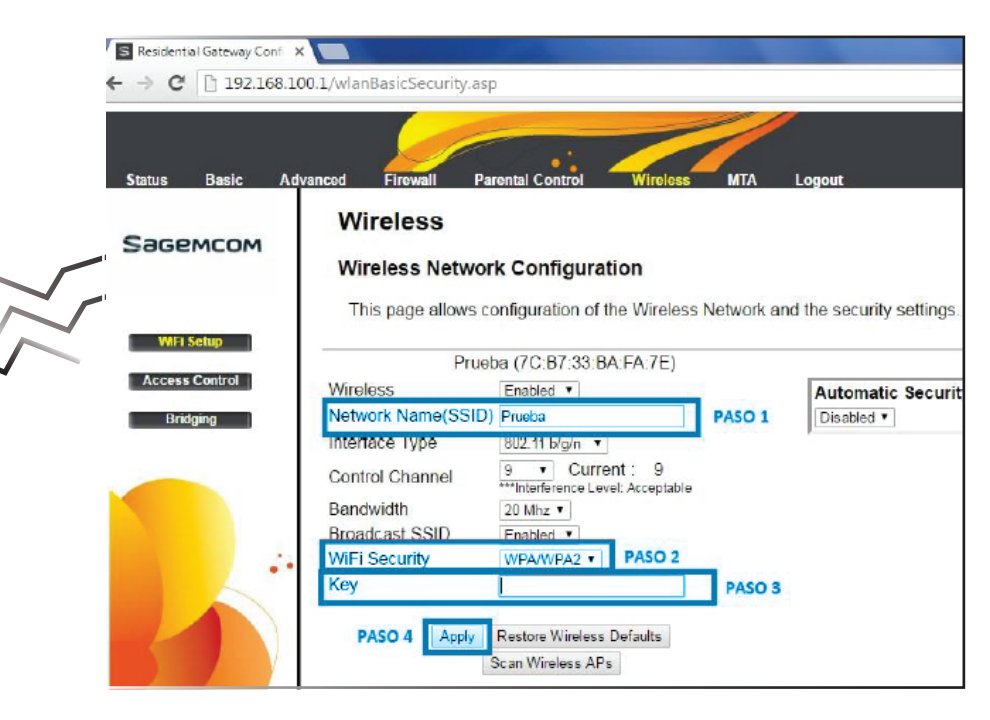